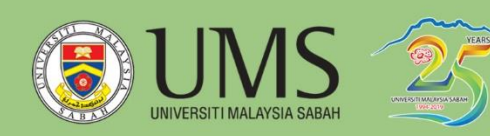

# BUKU MANUAL PEPERIKSAAN AKHIR DALAM TALIAN

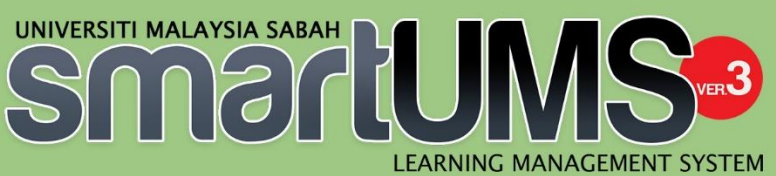

## CALON PEPERIKSAAN

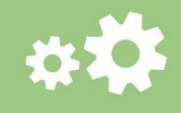

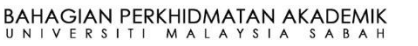

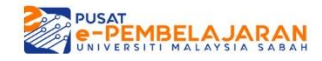

## ISI KANDUNGAN

| 1. Proses Mengisi Borang Kehadiran (Calon) di dalam SmartV3 / Smart2UMS         | 3    |
|---------------------------------------------------------------------------------|------|
| 2. Cara menjawab soalan menggunakan Kertas Jawapan OMR                          | 5    |
| 3. Cara menjawab soalan menggunakan Buku Jawapan Peperiksaan                    | . 10 |
| 4. Cara tetapan untuk <i>autosave</i> dalam Microsoft Word                      | . 12 |
| 5. Cara menjawab soalan yang memerlukan lukisan diagram/gambarajah atau formula | 14   |
| 6. Cara memuat naik Kertas Soalan Peperiksaan Akhir                             | . 16 |
| 7. Proses Memuat naik Jawapan Peperiksaan (Calon) di dalam SmartV3 / Smart2UMS  | . 17 |
| 7.1 Memuat naik Buku Jawapan peperiksaan & Kertas Jawapan OMR ke sistem         |      |
| SmartV3/Smart2UMS                                                               | 18   |
|                                                                                 |      |

1. Proses Mengisi Borang Kehadiran (Calon) di dalam SmartV3 / Smart2UMS

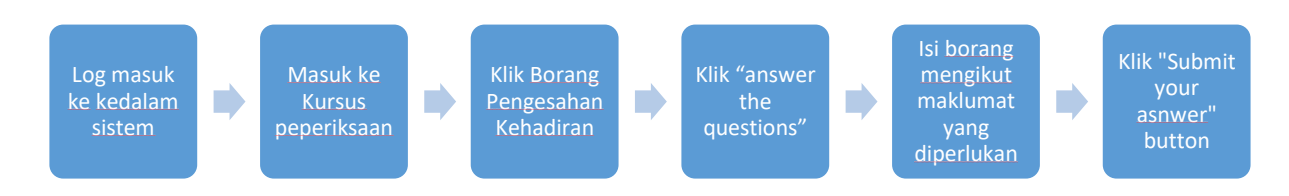

1. Log masuk menggunakan butiran Active Directory username: no matrik(huruf besar) password: password email pelajar

| UNVERSITI MALAYSIA SABAH                                                                                                    | ANAGEMENT SYSTEM ::. SmartUMS                                                                                                    |
|----------------------------------------------------------------------------------------------------|----------------------------------------------------------------------------------------------------|
| Log in                                                                                                    | Is this your first time here?                                                                                                    |
| Username norazzaleza<br>Password<br>Forgotten your username or password?<br>Cookies must be enabled in your browser<br>Some courses may allow guest access<br>Log in as a guest                                                                                                    | Important Info<br>1. Please make sure your id does not contain any SPACES/WHITE SPACES<br>1. Please login using your email id(without the @student.ums.edu.my or @ums.edu.my) and<br>password |
| PEPERIKSAAN AKHIR AB12345 DEMO EXAM SEM 2 SESI 2019/2020                                                                                                    | Est."                                                                                                    |
| + PENGESAHAN KEHADIRAN /                                                                                                    | + Add an activity or resource                                                                                                    |
| COLANG FENCESHAN KENDRAN //<br>SLASE BORANG KENDRAN IN DENGAN LENGAP DAN INSTITUM PELJAR HENYEBAHKAN KENDRIN IN KENDA PENGANKS                                                                                                    | ERE<br>PEPORKSANN SZBELUM MENINGCAKKAN DEWANJBLIK PEPERISAAN<br>+ Adi an Künig of Thomas                                                                                                    |
| + SKRIP JAWAPAN & SOALAN PEPERIKSAAN AKHIR 🧷                                                                                                    |                                                                                                    |
| CLX CI SHE -> SOLD JANARAPAN COMP. / COMP. AND/SHE SCHIPT // ADAMAN / INSTRUCTIONS      CLAMARA // INSTRUCTIONS      CLAMARAPAN / INSTRUCTIONS      CLAMARAPAN / INSTRUCTIONS      CL | 2. Drier vang Add Text<br>ect answer.                                                                                                    |
| CLIC IS NEWBOOL JANARAN PEPERIKAAN (SCARMING) A MONET BOOLSTY //  ADMINISTRADA FALON / INSTRUCTION FOR CARDINATE     Submit EXEMPT A SUB- A SUB- A S    | en the answer bookle;<br>of the ensumer bookle;<br>of the ensumer bookle;<br>Stan number in the chronolizat ander in the table provided on the floot page of the ensurer bookle;              |

### 2. Klik BORANG PENGESAHAN KEHADIRAN

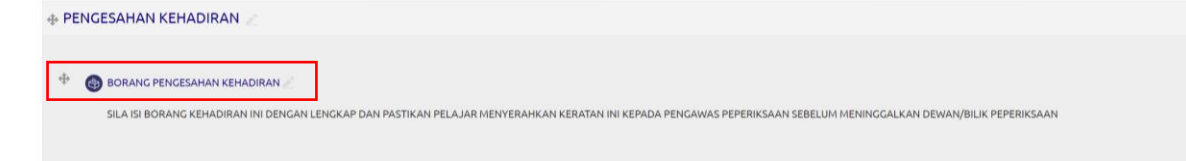

#### 3. Klik Answer the questions

| > | RODANC  | DENCESAHAN  | KEHADIDAN  |
|---|---------|-------------|------------|
| / | DOMAING | FLINULJAHAN | KLIIADINAN |

## BORANG PENGESAHAN KEHADIRAN @

description

Answer the questions...

- 4. Mengisi BORANG PENGESAHAN KEHADIRAN berdasarkan butiran yang diperlukan.
- 5. Klik **Submit your answers** untuk menghantar borang kehadiran.

| BORANG PENGESAHAN KEHADIRAN                             |                          |
|---------------------------------------------------------|--------------------------|
| Mode: User's name will be logged and shown with answers |                          |
| Nombor Matric*                                          |                          |
| Nombor Kad pengenalan *                                 |                          |
| Kod Kursus*                                             |                          |
| Tarikh Peperiksaan *                                    |                          |
| Tajuk Kursus **                                         |                          |
| Masa *                                                  |                          |
| There are required fields in this form marked * .       |                          |
| Submit your answers Cancel                              |                          |
| 6. Klik <b>Continue</b>                                 |                          |
| RAN > BORANG PENGESAHAN KEHADIR                         | AN > Complete a feedback |
| Your answers have been saved. Th                        | ank you.                 |

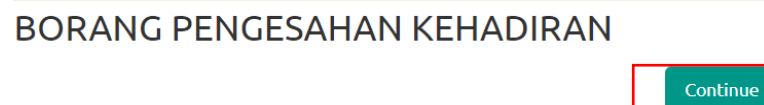

7. Pelajar tidak dapat untuk membuka seksyen seterusnya jika tidak melengkapkan borang kehadiran terlebih dahulu.

## 2. Cara menjawab soalan menggunakan Kertas Jawapan OMR

1. Memuat turun Kertas Jawapan OMR daripada kursus peperiksaan akhir > seksyen KERTAS SOALAN PEPERIKSAAN AKHIR

| ⊕ PE        | INGESAHAN KEHADIRAN 🥒                                                                                                    |
|-------------|----------------------------------------------------------------------------------------------------|
| ф           | lorang pengesahan kehadiran 🖉                                                                                                    |
| <b>⊕</b> Sk | (RIP JAWAPAN & SOALAN PEPERIKSAAN AKHIR 🖉                                                                                                    |
| 4           |                                                                                                    |
|             |                                                                                                    |
|             | Gunekan Tools Fill & Sion di dalam perisian Adobe Acrobat Reader / Use Fill & Sion Tools from Adobe Acrobat Reader Software                                                                                                    |
|             | isikan perisian seperi Nama, Nama Kursus & Tarikh dengan menggunakan Add Text / Fill up details such as Name, Course Name & Date using Add Text                                                                                                    |
|             | Hitamkan ruangan pilihan jawapan menggunakan Add Dot / Shades the space using Add Dot                                                                                                    |
|             | <ul> <li>Jika terdapat kesilapan, padamkan kesilapan dan tandakan jawapan yang betul / if you make mistake, erase it and mark the correct answer.</li> </ul>                                                                                                    |
| $\Phi$      | S KLIK DI SINI >>BUKU JAWAPAN PEPERIKSAAN (EXAMINATION ANSWER BOOKLET)                                                                                                    |
|             | ARAHAN KEPADA CALON: / INSTRUCTIONS FOR CANDIDATES:                                                                                                    |
|             | 1. Sila taip dengan menggunakan font "Tahoma" dan font size "11", / Please type neotly and precisely                                                                                                    |
|             | 2. Taip no. pelajar dengan perkataan dan dengan angka pada buku jawapan ini. / Type your student number in words and numbers on this answer booklet                                                                                                    |
|             | 3. Membust pengesahan kehadiran di SMARTV3 sebelum peperikasan bermula. / Pierozes verify your attendance in SMARTV3 before the examination starts.                                                                                                    |
|             | <ul> <li>a na prioritorio secuta solani dari nuo pengia pada secuta principa da solani n'i ppe dedri quescion ana sudaren namere na every page or cina answer bookiet.</li> <li>Multakin setta p stati () solani pada multaki heliah bartur. / Safar answering evera du questi que na neve page</li> </ul>                                                                                                    |
|             | 6. Taip nombor-nombor soelan mengikut susunan jawapan dalam ruang yang disediakan dalam jadual di sebelah. / Type the question number in the chronolgical order in the table provided on the front page of this answer booklet                                                                                                    |
| 4           | Soli an peperiksaan akhir                                                                                                    |
|             |                                                                                                    |
|             |                                                                                                    |
|             |                                                                                                    |
|             |                                                                                                    |
|             |                                                                                                    |
| UMS         |                                                                                                    |
|             | G - smartysumsteau my pluginime.png/15/030/mod_tesource/content/1/0/05/wcoketas%z0/awapamwco/reperilicaan.pdf                                                                                                    |
| IS Ke       | rtas Jawapan Peperikaaan.pdf 1/1 🗘 🛃 👼                                                                                                    |
|             |                                                                                                    |
|             |                                                                                                    |
|             | UNIS CHERSTII MALASVIIA SABAB     Biik JDRP     Kortas lawapa Dilan/Dengrikaan     Kortas lawapa Dilan/Dengrikaan                                                                                                    |
|             |                                                                                                    |
|             | Nonbor Pelajar / Student Number Nama<br>$0 \odot \odot \odot \odot \odot \odot \odot O$ Nama                                                                                                    |
|             |                                                                                                    |
|             |                                                                                                    |
|             | 0 0 0 0 0 0 0 0 0 0 0 0 0 0 0 0 0 0 0                                                                                                    |
|             | 0 0 0 0 0 0 0 0 0 0 0 0 Anthan/Instruction:                                                                                                    |
|             | C C C C C C C C C C C C C C C C C C C                                                                                                    |
|             | _ C C C C C C C C C C C C C C C C C C C                                                                                                    |
|             | Cara salah / Incorrect way 💿 💿 💿                                                                                                    |
|             | - Sind through the second second s                                                                                                    |
|             | jarwagan yang botu.<br>Ji yawa maka karata di ana di ana di ana di ana di ana di ana di ana di ana di ana di ana di ana di ana di ana                                                                                                    |
|             | jaragam yang botal.<br>If you make mintale, erang it and mark the correct answer.<br>Kod Kurum / Course Gode                                                                                                    |
|             | Kott Karman / Course Code         Ø         Ø </td |
|             | ipregans yrag fordi.<br>If you make mittake, creating it and mark the correct answer.<br>Not Karmen / Course Code<br>○ ○ ○ ○ ○ ○ ○ ○ ○ ○ ○ ○ ○ ○ ○ ○ ○ ○ ○                                                                                                     |
|             | Images ying bold.         If you make mittake, rrad if and mark the correct answer.         Images ying bold.         Images ying bold. <td< td=""></td<>                                            |
|             | iprogram ying betal.<br>if your make mittake, croug if and mark the correct answer.<br>Kot Karman / Course Code<br>0 0 0 0 0 0 0 0 0 0 0 0 0 0 0 0 0 0 0                                                                                                     |
|             | Images ying best.       If you make mittake, rring it and mark the correct answer.         Ket Karnes / Course Code       If you make mittake, rring it and mark the correct answer.         0       0       0       0       0       0       0       0       0       0       0       0       0       0       0       0       0       0       0       0       0       0       0       0       0       0       0       0       0       0       0       0       0       0       0       0       0       0       0       0       0       0       0       0       0       0       0       0       0       0       0       0       0       0       0       0       0       0       0       0       0       0       0       0       0       0       0       0       0       0       0       0       0       0       0       0       0       0       0       0       0       0       0       0       0       0       0       0       0       0       0       0       0       0       0       0       0       0       0       0       0       0       0       0                                                                   |
|             | iprogram sing both.<br>If your make mittake, roug if and mark the correct answer.                                                                                                    |
|             | images ying best.       if you make mittake, arcsig it and mark the correct answer.         Ket Karnes / Course Code       if you make mittake, arcsig it and mark the correct answer.         0       0       0       0       0       0       0       0       0       0       0       0       0       0       0       0       0       0       0       0       0       0       0       0       0       0       0       0       0       0       0       0       0       0       0       0       0       0       0       0       0       0       0       0       0       0       0       0       0       0       0       0       0       0       0       0       0       0       0       0       0       0       0       0       0       0       0       0       0       0       0       0       0       0       0       0       0       0       0       0       0       0       0       0       0       0       0       0       0       0       0       0       0       0       0       0       0       0       0       0       0       0       0       0 </td                                                            |

2. Buka borang OMR menggunakan perisian Adobe Acrobat Reader DC

| UMS Kertas Jawapan Peperiksaan.pdf - Adobe Acrobat Reader DC                                                                                                    |                                                                                                    | - a x                                                                                                    |
|----------------------------------------------------------------------------------------------------|----------------------------------------------------------------------------------------------------|----------------------------------------------------------------------------------------------------|
| le Edit View Window Help                                                                                                    |                                                                                                    |                                                                                                    |
| Home Tools UMS Kertas Jawapa ×                                                                                                    |                                                                                                    | 🕐 🌲 🛛 Sign In                                                                                                    |
| □☆� <b>⊟</b> ⊠Q ⑤④ ⊥/1 ▶ ⊕                                                                                                    |                                                                                                    | 💫 Share                                                                                                    |
| Nombor Pelajar / Student Number         O         O <t< th=""><th>AYSIA SABAH<br/>Bilik / DKP<br/>No Meja<br/>Table Number<br/>Table Number</th><th>Search Watermark  Convert Convert Comment  Comment  Combine Files  Companize Pages  Redact  Protect  Protect  Compress PDF  Compress PDF  Send for Comments  More Tools  Convert and edit PDFs  Start Free Trail</th></t<> | AYSIA SABAH<br>Bilik / DKP<br>No Meja<br>Table Number<br>Table Number | Search Watermark  Convert Convert Comment  Comment  Combine Files  Companize Pages  Redact  Protect  Protect  Compress PDF  Compress PDF  Send for Comments  More Tools  Convert and edit PDFs  Start Free Trail |

Kod Kursus / Course Code

## 3. Klik Menu View > tools > Fill & Sign> klik Open

| UMS Kei   | rtas Jaw | apan Pepe       | eriksaan.pd       | f - Ado | be Acr | obat Re | eade | er DC        |        |     |          |              |       |      |
|-----------|----------|-----------------|-------------------|---------|--------|---------|------|--------------|--------|-----|----------|--------------|-------|------|
| File Edit | View     | Window          | Help              |         |        |         | _    |              |        |     |          |              |       |      |
| Home      |          | Rotate          | e <u>V</u> iew    |         |        | •       |      |              |        |     |          |              |       |      |
|           |          | Page <u>I</u>   | <u>N</u> avigatio | n       |        | •       |      |              | ٩      | 1 / | 1        | K            |       | Θ    |
|           |          | <u>P</u> age I  | Display           |         |        | ۲       | Ľ    |              |        |     |          |              |       |      |
|           |          | <u>Z</u> oom    |                   |         |        | •       |      |              |        |     |          |              |       |      |
|           |          | <u>T</u> ools   |                   |         |        |         |      | Convert      |        | •   |          | -            |       |      |
|           |          | <u>S</u> how/   | 'Hide             |         |        | •       |      | Edit PDF     |        | •   | TI       | . <b>M</b> . | AL.   | AY   |
|           |          | Displa          | v Theme           |         |        | •       |      | Comment      |        | •   | In       | Ujia         | n/Pe  | eper |
|           |          |                 | ,                 |         |        |         |      | Combine File | ∋s     | •   |          |              |       |      |
|           | ∎        | Rea <u>d</u> I  | Mode              |         | Cti    | rl+H    |      | Organize Pag | ges    | •   | -        |              |       |      |
|           | Ę        | <b>E</b> ull Sc | reen Mo           | de      | Ct     | trl+L   |      | Redact       |        | •   |          |              |       | Nar  |
|           | E        |                 | ۰ <b>r</b>        |         |        |         |      | Protect      |        | •   |          |              |       | Nai  |
|           |          | J macket        |                   |         |        |         |      | Compress PI  | DF     | •   | ) (      | \$ T         | ) (?) |      |
|           |          | Re <u>a</u> d ( | Out Loud          |         |        | •       |      | Fill & Sign  |        |     | <u> </u> | <u>)</u> pen |       | 11   |
|           |          | $\odot$         |                   | 3       | 4      | 5       |      | Send for Cor | mments | •   |          | earn Mo      | ore   | ĺ,   |
|           |          | $\odot$         |                   | 3       | 4      | 5       | 6    |              | (9)    |     | _        |              |       | Tar  |

### 4. Klik Fill & Sign

| Home Tools  |              |                                                                                                    | 🕐 🌲 🛛 Sign In |
|-------------|--------------|----------------------------------------------------------------------------------------------------|---------------|
| 🖺 🕁 ዋ       | <b>a</b> 🛛 🔍 | ⑥ ④ _1 /1 🖡 🖑 Θ ↔ _128% → 🙀 🐺 📮 🖉 🍂 🖏                                                                                                    |               |
| Fill & Sign |              |                                                                                                    | Close         |
|             |              |                                                                                                    | ^ R           |
|             |              | What do you want to do?                                                                                                    |               |
|             |              |                                                                                                    | Ę             |
|             |              |                                                                                                    | e <b>t</b> e  |
|             |              |                                                                                                    | Ě0            |
|             |              |                                                                                                    |               |
|             |              |                                                                                                    |               |
|             |              | Fill sion and cand Gat others to sion                                                                                                    |               |
|             |              | Fill form fields, add taxt and draw or Add signed R mark where to fill and the second second | 4             |
|             |              | ijpe jour sijniture. sijnit ou and took progress.                                                                                                    | C.            |
|             |              | Fill and sign Request signatures                                                                                                    | k             |
|             |              |                                                                                                    |               |

5. Menggunakan **Add Text** untuk mengisi maklumat pelajar, menggunakan **Add Dot** untuk menanda jawapan di kertas jawapan OMR

| awapa × |       |   |   |   |   |   |   |      |     |  |
|---------|-------|---|---|---|---|---|---|------|-----|--|
|         | <br>٠ |   |   | k | Ð | Θ | Ð | 161% | ]¢į |  |
|         | Іаь   | x | ~ | 0 | - | • | í | Sign | •   |  |

6. Selepas siap menjawab soalan, sila **Save As** Kertas Jawapan OMR dalam format **PDF** dengan menamakan (Rename) semula mengikut format yang ditetapkan oleh pihak BPA.

| 🔑 ums  | 5 Kertas Jawapan Pep      | eriksaan.pdf - Adobe Acrobat Reade | r DC  |
|--------|---------------------------|------------------------------------|-------|
| File E | dit View Window           | / Help                             |       |
| Ē      | <b>7</b> <u>O</u> pen     | Ct                                 | rl+O  |
| Ę.     | Reopen P <u>D</u> Fs fro  | om last session                    |       |
|        | <u>S</u> ave              | CI                                 | trl+S |
|        | Save <u>A</u> s           | Shift+Ct                           | trl+S |
|        | Sa <u>v</u> e as Text     |                                    |       |
|        | Co <u>m</u> press File    |                                    |       |
|        | Pass <u>w</u> ord Protec  | ct                                 |       |
| Ľ      | Share Fi <u>l</u> e       |                                    |       |
|        | Re <u>v</u> ert           |                                    |       |
|        | <u>C</u> lose File        | Ctr                                | l+W   |
|        | Prop <u>e</u> rties       | Ct                                 | rl+D  |
| ⋹      | Print                     | Ct                                 | rl+P  |
|        | <u>1</u> C:\\UMS Kerl     | tas Jawapan Peperiksaan.pdf        |       |
|        | <u>2</u> C:\Users\justi\I | Downloads\norapunyaa.pdf           |       |
|        | <u>3</u> homeacrordru     | inified18_2018                     |       |
|        | View All Recent           | <u>F</u> iles                      |       |
|        | Exit Application          | Ct                                 | rl+Q  |

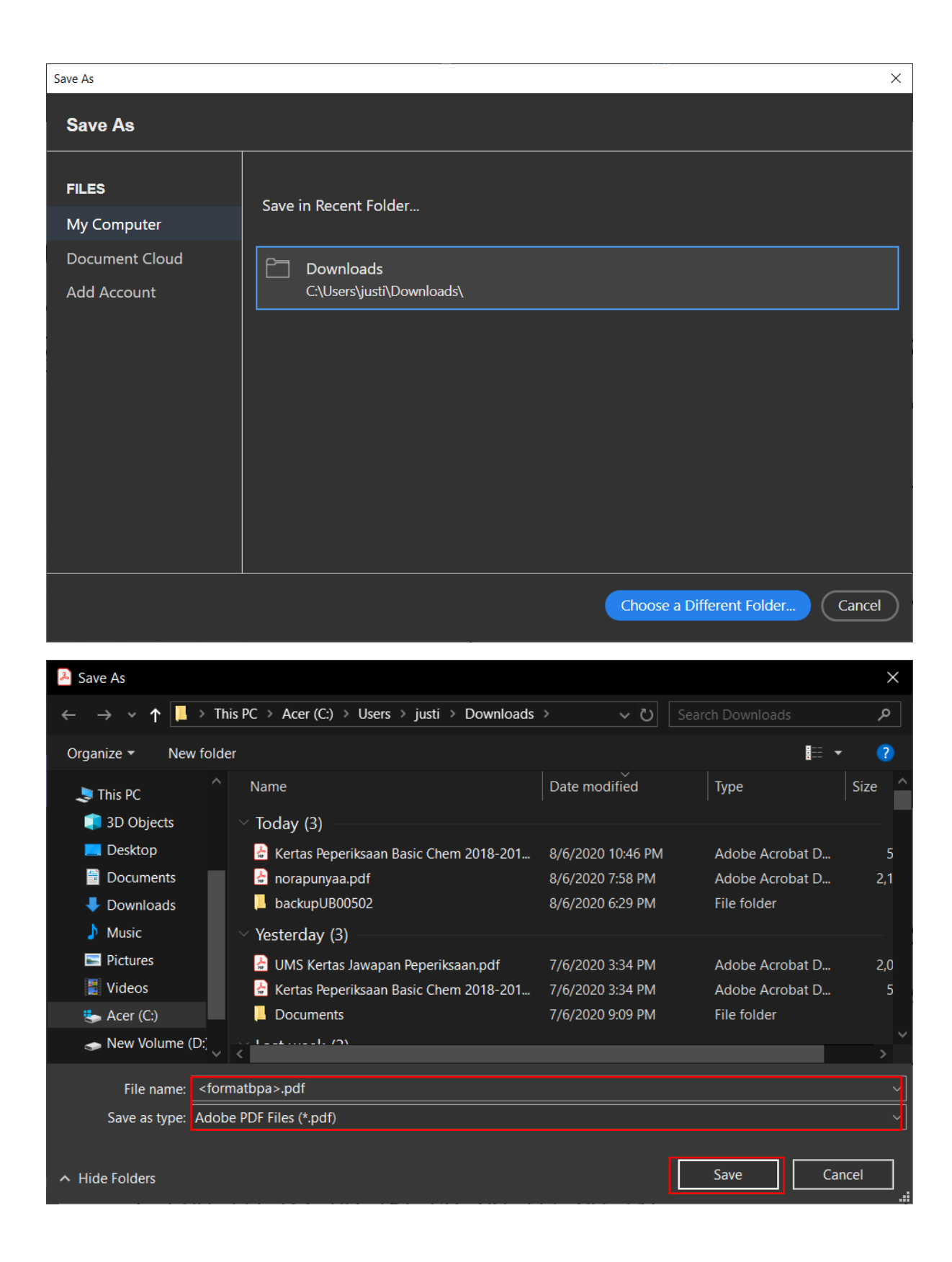

## 3. Cara menjawab soalan menggunakan Buku Jawapan Peperiksaan

1. Klik/Memuatnaik Buku Jawapan Peperiksaan daripada Kursus peperiksaan akhir > seksyen KERTAS SOALAN PEPERIKSAAN AKHIR

| ARAHAN KEPADA CALON: /    | INSTRUCTIONS FOR CANDIDATES:                                                                                                    |
|---------------------------|----------------------------------------------------------------------------------------------------|
| 1. Sila taip dengan meng  | igunakan font "Tahoma" dan font size "11". / Please type neatly and precisely                                                                                                    |
| 2. Taip no. pelajar denga | n perkataan dan dengan angka pada buku jawapan ini. / Type your student number in words and numbers on this answer booklet                                                                            |
| 3. Membuat pengesahar     | i kehadiran di SMARTV3 sebelum peperiksaan bermula. / Please verify your attendance in SMARTV3 before the examination starts.                                                                         |
| 4. Taip nombor setiap so  | alan dan no. pelajar pada setiap muka kertas soalan. / Type each question and student number on every page of this answer booklet.                                                                    |
| 5. Mulakan setiap satu (  | i) soalan pada muka helalan baru. / Star answering each question on a new page                                                                                                    |
| 6. Taip nombor-nombor     | soalan mengikut susunan jawapan dalam ruang yang disediakan dalam jadual di sebelah. / Type the question number in the chronolgical order in the table provided on the front page of this answer book |
|                           |                                                                                                    |

2. Buka buku jawapan peperiksaan menggunakan perisian Microsoft Words> Klik Enable Editting

| File        | Tools View                                                                                                    |                                                           | BUKU JAWAPAN P                   | PERIKSAAN (EXAMINATION ANS                                                                                                    | WER BOOKLET).docx            | Protected View) - Word (Pro                                                                                                    | duct Activation Failed)                                         |               |      | Ħ | - | ٥ | ×    |
|-------------|----------------------------------------------------------------------------------------------------|-----------------------------------------------------------|----------------------------------|----------------------------------------------------------------------------------------------------|------------------------------|----------------------------------------------------------------------------------------------------|-----------------------------------------------------------------|---------------|------|---|---|---|------|
| 🚺 PRO       | TECTED VIEW Be careful—file                                                                                                    | es from the Internet can conta                            | in viruses. Unless you need to a | dit, it's safer to stay in Protected                                                                                                    | Viev. Enable Edi             | ing                                                                                                    |                                                                 |               |      |   |   |   | ×    |
|             |                                                                                                    | UKU JAW<br>Examinan                                       |                                  | Please verify your attendan<br>the examination starts.<br>Taip nombor setiap solain of<br>setiap mick nexts solain.<br>Type each question and stru-<br>nage of this answer booklet<br>Mulakan setiap satu (1) soa<br>baru.<br>Star answering each questio.<br>Taip nombor-nombor soulain | Jumlah Markah<br>Total Marka |                                                                                                    |                                                                 |               |      |   |   |   |      |
|             | No. Pelajar<br>Student Number                                                                                                    | Denganperkataan<br>In Words<br>Dengan Angka<br>In Numbers |                                  |                                                                                                    |                              | jawapan dalam ruang yang<br>jadual di sebelah.<br>Type the question number i<br>order in the table provided<br>this answer booklet | disediakan dalam<br>in the chronolgical<br>on the front page of | Gred<br>Grade |      |   |   |   |      |
|             | Kod dan N<br>Course and<br>Semesi                                                                                                    | ama Kursus<br>/ Code Name<br>ter/Sesi                     | Semester 2 S                     | esi 2019/2020                                                                                                    | Nor                          | abor Soalan                                                                                                    |                                                                 | No. poloi     | (    |   |   |   |      |
|             | Ta                                                                                                    | rikh                                                      | Semester 2, 20                   | 19/2020 Session                                                                                                    | Oue                          | istion Number:                                                                                                    |                                                                 | NO. pelaja    |      |   | 9 |   |      |
|             | Semester/Session<br>Tariki<br>ARAHAN KEPADA CALON:<br>INSTRUCTIONS FOR CANDID<br>1. Sila tap dengan menggunakan font "Tahoma" dan<br>font size "11".<br>Please type nently and precisely<br>2. Taja no, pelaja dengan perkatana dan dengan<br>angka pada buku gwagan ini.<br>Type your student number in words and numbers<br>or this answer booklet<br>2. Membuat pengesahan kehadiran di SMARTVJ<br>sebelum peperkisaan bermula. |                                                           | Scalan<br>Question               | Untuk Kogunaan Pemerikaa<br>Sahaja<br><i>Fer Daniher's ses only</i><br>Markab<br>Dalam Cuar<br>Inside Outside                                                                                                    |                              |                                                                                                    |                                                                 |               |      |   |   |   |      |
| Screens 1-2 | of 4                                                                                                    |                                                           |                                  |                                                                                                    |                              |                                                                                                    |                                                                 |               | 10 E | B |   | + | 140% |

 Selepas siap menjawab soalan peperiksaan akhir, sila Save As Buku Jawapan Peperiksaan dalam format PDF dengan menamakan dokumen tersebut sebagai <NOMBOR MATRIK\_KOD KURSUS\_BAHAGIAN A>

|         |                                              | BUKU JAWAPAN PEPERIKSAAN (EXAMINATION ANSWER BOOKLET).docx - Word (Product Activation Failed) |
|---------|----------------------------------------------|-----------------------------------------------------------------------------------------------|
| New     | Save AS                                      |                                                                                               |
| Open    | OneDrive - Personal<br>dwyaneaydee@gmail.com | Current Folder                                                                                |
| Save    |                                              | C: » Users » justi » Downloads                                                                |
| Save As |                                              | Today                                                                                         |
| Print   | Add a Place                                  | Downloads                                                                                     |
| Share   |                                              |                                                                                               |

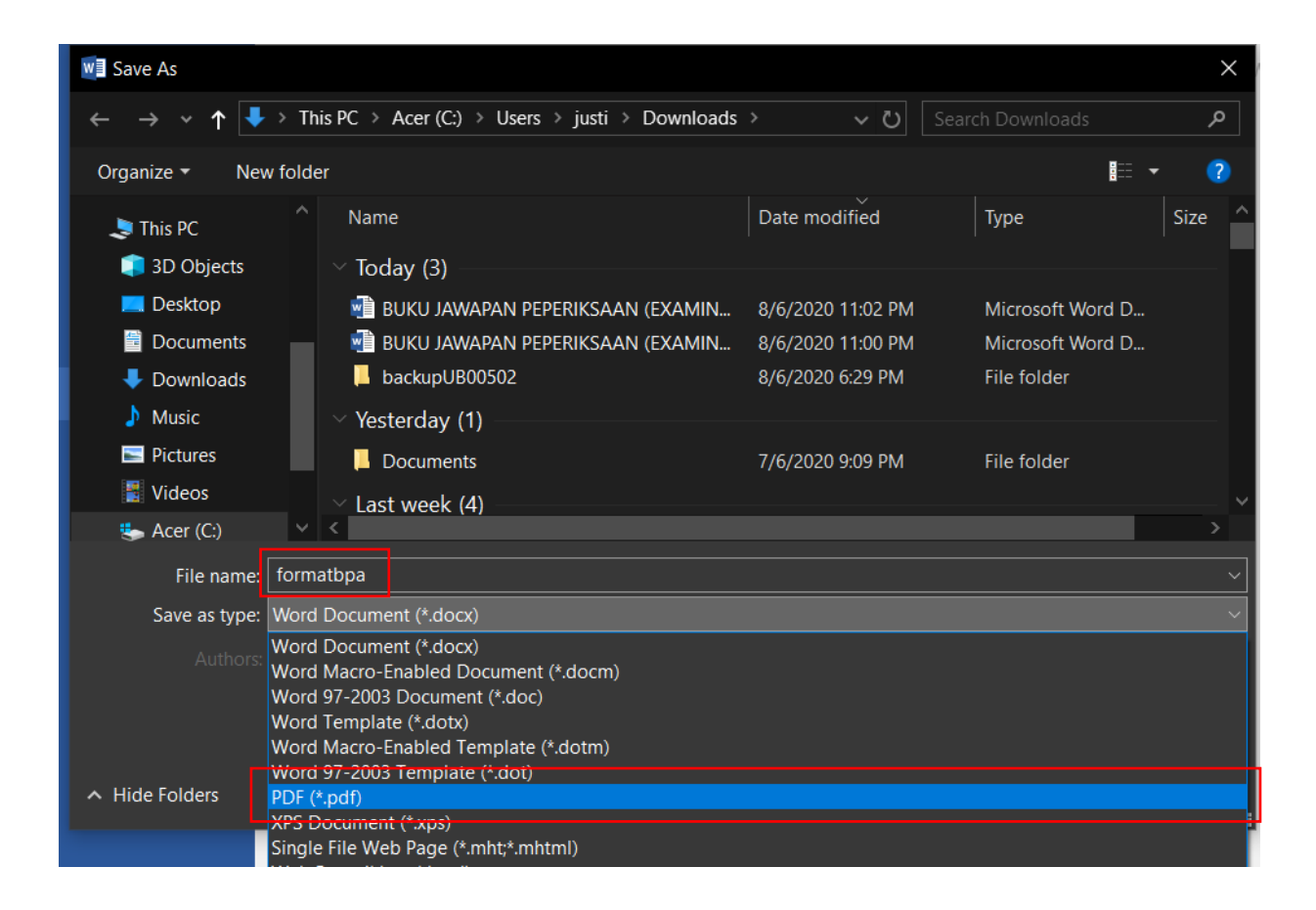

## 4. Cara tetapan untuk autosave dalam Microsoft Word

- 1. Buka Microsoft Word
- 2. Pergi ke menu File

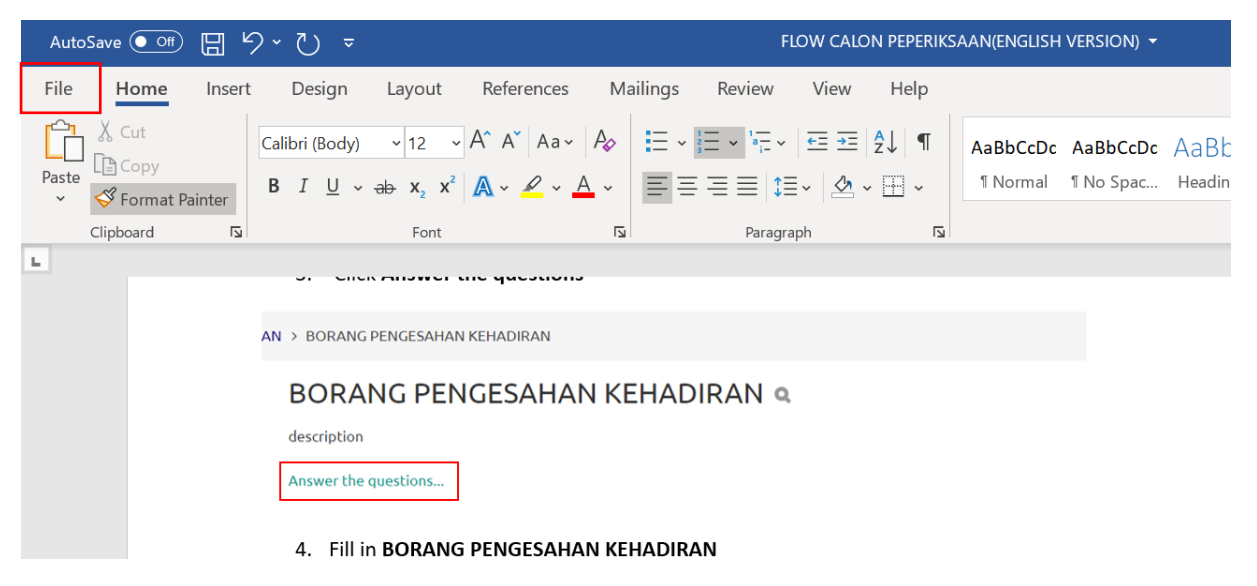

3. Klik Options

| Account  |
|----------|
| Feedback |
| Options  |

4. Klik Save > Tetapkan Auto Recover Information every to 1 minute > Klik OK

| Word Options                                        |                                                                                                    | ?              | ×    |
|-----------------------------------------------------|----------------------------------------------------------------------------------------------------|----------------|------|
| General<br>Display                                  | Customize how documents are saved.                                                                                                    |                |      |
| Proofing                                            | Save documents                                                                                                    |                |      |
| Save                                                | AutoSave OneDrive and SharePoint Online files by default on Word ①                                                                                                    |                |      |
| Language<br>Ease of Access<br>Advanced              | Save files in this format:       Word Document (*.docx)         Save AutoRecover information every       1         Keep the last AutoRecovered version if I close without saving                                                                                                    |                |      |
| Customize Ribbon<br>Quick Access Toolbar<br>Add-ins | Auto <u>R</u> ecover file location:       C:\Users\Admin\AppData\Local\Packages\Microsoft.Office.Desktop         Don't show the Backstage when opening or saving files with keyboard shortcuts         Show additional places for saving, even if sign-in may be required.         Save to Computer by default      | <u>B</u> rowse |      |
| Trust Center                                        | Default local file location: C:\Users\Admin\Documents\ Default personal templates location:                                                                                                    | <u>B</u> rowse |      |
|                                                     | Offline editing options for document management server files         Saving checked out files to server drafts is no longer supported. Checked out files are now saved to the Offic Cache.         Learn more         Server drafts location:         C:\Users\Admin\Documents\SharePoint Drafts\                   | ce Docum       | ent  |
|                                                     | Preserve fidelity when sharing this document:       Image: FLOW CALON PEPERIKSAAN(ENGLISH VERSION)         Image: Embed fonts in the file       Image: Embed only the characters used in the document (best for reducing file size)         Image: Embed common system fonts       Image: Embed common system fonts |                |      |
|                                                     | ОК                                                                                                    | Can            | icel |

# 5. Cara menjawab soalan yang memerlukan lukisan diagram/gambarajah atau formula

- 1. Di atas sekeping kertas putih, lukis diagram/gambarajah atau formula yang diperlukan
- 2. Scan/tangkap diagram/gambarajah atau formula dengan menggunakan telefon pintar (pastikan gambar jelas dan berkualiti)
- 3. Pindahkan diagram/gambarajah atau formula dari **Smartphone** ke **Komputer** (samada menggunakan cable, Bluetooth atau email)
- 4. Untuk memasukkan gambar kedalam Buku Jawapan Peperiksaan. Klik menu Insert > Pictures > Picture from file

![](_page_13_Picture_5.jpeg)

![](_page_14_Figure_0.jpeg)

 Selepas siap menjawab soalan, sila Save As Buku Jawapan Peperiksaan dalam format PDF dengan menamakan dokumen tersebut sebagai <NOMBOR MATRIK\_KOD KURSUS BAHAGIAN B>

| ¢            |                                              | BUKU JAWAPAN PEPERIKSAAN (EXAMINATION ANSWER BOOKLET).docx - Word (Product Activation Failed) |
|--------------|----------------------------------------------|-----------------------------------------------------------------------------------------------|
| Info<br>New  | Save As                                      |                                                                                               |
| Open<br>Savo | OneDrive - Personal<br>dwyaneaydee@gmail.com | Current Folder                                                                                |
| Save As      | This PC                                      | C: » Users » justi » Downloads Today                                                          |
| Print        | Add a Place                                  | CALON<br>Documents » EXAMUMS » CALON                                                          |
| Fxport       | Browse                                       | C: » Users » justi » Downloads                                                                |

![](_page_15_Picture_0.jpeg)

## 6. Cara memuat turun Kertas Soalan Peperiksaan Akhir

1. Klik SOALAN PEPERIKSAAN AKHIR

![](_page_16_Picture_2.jpeg)

#### 2. Klik untuk memuat turun Kertas Soalan Peperiksaan Akhir

KLIK DI SINI >> SOALAN PEPERIKSAAN AKHIR

|               |   | 1. Sila KLIK SOALAN PEPERIKSAAN AKHIR untuk memaparkan soalan peperikaan<br>2. Sila KLIK SOALAN PEPERIKSAAN AKHIR untuk memuat asik Jawapan peperikaan. |
|---------------|---|----------------------------------------------------------------------------------------------------|
| Grading su    | m | mary                                                                                                    |
| Participants  | 2 |                                                                                                    |
| Drafts        | 0 |                                                                                                    |
| Submitted     | 1 |                                                                                                    |
| Needs grading | 1 |                                                                                                    |
|               |   | Viewall submissions Grade                                                                                                    |

## 7. Proses Memuat naik Jawapan Peperiksaan (Calon) di dalam SmartV3 / Smart2UMS

![](_page_17_Figure_1.jpeg)

7.1 Memuat naik Buku Jawapan peperiksaan & Kertas Jawapan OMR ke sistem SmartV3/Smart2UMS

1. Di bawa seksyen skrip jawapan dan soalan peperiksaan akhir, klik **SOALAN PEPERIKSAAN AKHIR** 

| SOALAN PEPERIKSAAN AKHIR |                                                |  |
|--------------------------|------------------------------------------------|--|
| 2. Klik Ad               | dd Submission untuk memuat naik kertas jawapan |  |
| description              |                                                |  |
| Submission status        |                                                |  |
| Submission status        | No attempt                                     |  |
| Grading status           | Not graded                                     |  |
| _ast modified            |                                                |  |
| Submission<br>comments   | Comments (0)                                   |  |
|                          | Add submission                                 |  |
|                          | Make changes to your submission                |  |

- 3. Menggunakan fungsi **Drag & Drop** Buku Jawapan Peperiksaan/Kertas Jawapan OMR atau
- 4. Klik **Add File**, Pilih **Upload a file tab**, Klik **choose file** button dan pilih Buku Jawapan Peperiksaan/Kertas Jawapan OMR dalam format PDF
- 5. Klik Upload this file > Klik Save changes

![](_page_18_Picture_3.jpeg)

6. Dibawa Submission Status, pelajar boleh melihat semula maklumat yang telah dimuatnaik

#### Submission status

![](_page_18_Picture_6.jpeg)

Once this assignment is submitted you will not be able to make any more changes.

7. Klik Edit submission untuk mengemaskini jawapan yang dimuatnaik

|      | Edit submission         |      |
|------|-------------------------|------|
| Make | changes to your submis: | sion |
|      | Submit assignment       |      |

Once this assignment is submitted you will not be able to make any more changes.

8. Calon boleh memadam dan memuat naik dokumen baru > klik **Delete** > klik **OK** dan Drag & Drop dokumen baru

| 1. Sila KLIK SOALAN PEPERIKSAAN AKI<br>2. Sila KLIK SOALAN PEPERIKSAAN AKI<br> | HR untuk memaparkan soalan peperiksaan<br>HR untuk memuat naik jawapan peperiksaan.<br>Edit B04279 EE1111 OMR.pdf                                                    | 1 |
|--------------------------------------------------------------------------------|----------------------------------------------------------------------------------------------------|---|
| File submissions                                                               | Downland     Delete       Name     B04279 EE1111 OMR.pdf       Author     NORAZZALEZA BINTI BERTLY CIK       Choose license     All rights reserved       Path     / |   |
| Save changes                                                                   | Update Crexcel           Last modified         24 June 2020, 12:55 PM           Created         24 June 2020, 12:55 PM           Size         136.9KB                |   |

| KLIK DI SI | NI >> SOAL                                                 | AN PEPER                                                        | IKSAAN AKHIR                                                                                               |
|------------|------------------------------------------------------------|-----------------------------------------------------------------|----------------------------------------------------------------------------------------------------|
|            | 1. Sila KLIK SOALA<br>2. Sila KLIK SOALA<br>Lo Kertas Pepe | N PEPERIKSAAN AKH<br>N PEPERIKSAAN AKH<br>eriksaan Basic Chem 2 | HR untuk memaparkan soalan peperiksaan<br>HR untuk memuat naik jawapan peperiksaan.<br>2018-2019 Sem 2.pdf |
|            | File submissions                                           |                                                                 |                                                                                                    |
|            |                                                            |                                                                 |                                                                                                    |
|            |                                                            | B04279 EE1111<br>BAHAGIAN A.pdf                                 | Are you sure you want to delete this file?                                                                 |
|            |                                                            | Save changes                                                    | Cancel                                                                                                    |

9. Klik Submit assignment untuk penghantaran terakhir. Selepas penghantaran terakhir, calon tidak akan dapat membuat sebarang perubahan

|      | Edit submission            |  |
|------|----------------------------|--|
| Make | changes to your submission |  |
|      | Submit assignment          |  |

Once this assignment is submitted you will not be able to make any more changes.

10. Calon perlu **check** kotak pengesahan > klik **Continue** 

| KLIK DI SI  | NI >> SOALAN PEPERIKSAAN AKHIR<br>1. Sila KLIK SOALAN PEPERIKSAAN AKHIR untuk memaparkan soalan peperiksaan<br>2. Sila KLIK SOALAN PEPERIKSAAN AKHIR untuk memuat naik jawapan peperiksaan.                                  |
|-------------|----------------------------------------------------------------------------------------------------|
| Confirm sul | mission     This assignment is my own work, except where I have acknowledged the use of the works of other people.     Are you sure you want to submit your work for grading? You will not be able to make any more changes. |
|             | Continue                                                                                                    |

#### 11. Calon akan dapat melihat status selepas penghantaran terakhir

#### KLIK DI SINI >> SOALAN PEPERIKSAAN AKHIR

1. Sila KLIK SOALAN PEPERIKSAAN AKHIR untuk memaparkan soalan peperiksaan 2. Sila KLIK SOALAN PEPERIKSAAN AKHIR untuk memuat naik jawapan peperiksaan.

B Kertas Peperiksaan Basic Chem 2018-2019 Sem 2.pdf

#### Submission status

| Submission status   | Submitted for grading                                                           |
|---------------------|---------------------------------------------------------------------------------|
| Grading status      | Not graded                                                                      |
| Due date            | Thursday, 25 June 2020, 12:00 PM                                                |
| Time remaining      | 22 hours 30 mins                                                                |
| Last modified       | Wednesday, 24 June 2020, 1:29 PM                                                |
| File submissions    | <ul> <li>B04279 EE1111 BAHAGIAN A.pdf</li> <li>B04279 EE1111 OMR.pdf</li> </ul> |
| Submission comments | Comments (0)                                                                    |

12. Warna hijau menunjukkan calon telah selesai mengambil peperiksaan akhir

![](_page_21_Picture_7.jpeg)

#### 13. Notifikasi akan dimaklumkan melalui email pelajar

|   | You have submitted your assignment submission for BAHAGIAN A                                                                   |   |   |  |
|---|----------------------------------------------------------------------------------------------------|---|---|--|
| - | Do not reply to this email (via SmartUMS) Jun 8, 2020, 11:25 PM (8 hours ago) 📩 to me +                                        | * | : |  |
|   | QQ1234 ->Assignment ->BAHAGIAN A                                                                                               |   |   |  |
|   | You have submitted an assignment submission for 'BAHAGIAN A'.<br>You can see the status of your <u>assignment submission</u> . |   |   |  |
|   | K Reply Forward                                                                                                    |   |   |  |

- 14. Pelajar yang tidak layak untuk menduduki peperiksaan akhir tidak akan dapat enrol ke dalam peperiksaan akhir.
- 15. Pelajar yang layak menduduki peperiksaan akhir akan didaftarkan siap sedia ke dalam peperiksaan akhir.
- 16. Selepas mendaftar pelajar ke dalam peperiksaan akhir, button enrol me akan "disabled" oleh admin.

| You can not enrol yourself in this course. | Enrolment options<br>© AB12345 Kursus Demo |                                            |
|--------------------------------------------|--------------------------------------------|--------------------------------------------|
|                                            |                                            | You can not enrol yourself in this course. |